# ĐẠI HỌC QUỐC GIA HÀ NỘI – TRƯỜNG ĐẠI HỌC KINH TẾ **PHÒNG ĐÀO TẠO**

# Tài liệu hướng dẫn sử dụng phần mềm

(Dựa trên Tài liệu hướng dẫn sử dụng phần mềm Quản lý Đào tạo và Quản lý người học của Trung tâm phát triển và ứng dụng công nghệ ĐHQGHN)

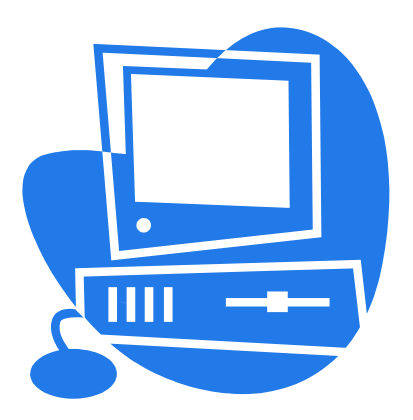

Hà Nội, tháng 10 năm 2010

# Mục lục

| <b>A.</b>              | Chọn tham số:                       | 3      |
|------------------------|-------------------------------------|--------|
| <b>B.</b>              | Điều hành giảng dạy                 | 3      |
| I.Quả                  | n lý chương trình đào tạo           | .3     |
| 1.                     | Chương trình đào tạo:               | 4      |
| 2.                     | Môn học                             | 4      |
| 3.                     | Môn học thuộc chương trình đào tạo: | 5      |
| 4.<br>TT               | Mon nộc bộ phận                     | 6      |
| <b>11.</b>             |                                     | • /    |
| 1.<br>2                | I nong ke pnong                     | /<br>7 |
| <b>C</b> <sup>2.</sup> | Đặng lợ học                         | /<br>Q |
| U.                     |                                     | 0      |
| D.                     | Quản lý sinh viên                   | U      |
|                        | Nhập trường                         | 10     |
| Е.                     | Quản lý điểm 1                      | 1      |
| 1.                     | Bảng điểm cá nhân                   | 11     |
| 2.                     | Xem điểm theo lớp ngành 1:          | 11     |
| 3.                     | Xem điểm theo lớp                   | 12     |
| F.                     | Quản lý Học vụ1                     | 3      |
| I.                     | Lý do ngừng học                     | 13     |
| II.                    | Quản lý học vụ                      | 14     |
| G.                     | Hoc bổng:1                          | 15     |
| H.                     | Hoc phí:                            | 6      |
| I                      | Ouản trị hệ thống                   | 7      |
| I.<br>T                |                                     |        |
| J.                     | I ao dann mục                       | []     |

# A. Chọn tham số:

Trước khi sử dụng phần mềm lựa chọn các tham số Bậc học, Hệ đào tạo, Khóa, Chương trình đào tạo, lớp, học kỳ.

| 🔿 Chức năng 🗸           | 👚 Trang chủ 🛛 🔲 Mục lục 💋 Nạp lại 📑 Tham | số 🅐 Mở rộng  | 😫 Số người đang online: 7 | Chào bạn Nguyễn Trung Phong                      | Thứ Ba, 12/1 |
|-------------------------|------------------------------------------|---------------|---------------------------|--------------------------------------------------|--------------|
| Quản lý CTĐT            | <b>(</b>                                 |               | Đặt tham số               | ก่อ กระบบสาย กระบบสาย กระบบสาย กระบบสาย กระบบสาย |              |
| <b>()</b>               |                                          |               | ĐẶT GIÁ TRỊ MẠC ĐỊNH      |                                                  |              |
| Môn học                 | Bậc học                                  | Đại học       |                           |                                                  | *            |
| toong doong             | Hệ đào tạo                               | Chính quy     |                           |                                                  | *            |
|                         | Khóa                                     | 2009-2013     |                           |                                                  | ~            |
| Nie bee                 | Chương trình đào tạo                     | Kinh Tế Chính | n Trị chuẩn               |                                                  | *            |
| Mon nộc                 | Lớp                                      | QH-2009-E K   | тст                       |                                                  | *            |
| $\otimes$               | Học kỳ                                   | Học kỳ 1 Năn  | n học 2010-2011           |                                                  | *            |
| Chương trình<br>đào tạo |                                          |               | 🛃 Đồng ý                  |                                                  |              |
|                         |                                          |               |                           |                                                  |              |
| Môn học cho             |                                          |               |                           |                                                  |              |
| Lich hoc                |                                          |               |                           |                                                  |              |
| Đăng ký học             |                                          |               |                           |                                                  |              |
| Tổ chức thi             |                                          |               |                           |                                                  |              |
| Quản lý điểm            |                                          |               |                           |                                                  |              |
| Học bống                |                                          |               |                           |                                                  |              |

# B. Điều hành giảng dạy

Phần điều hành giảng dạy bao gồm: quản lý các thông tin về chương trình đào tạo, môn học, lập thời khóa biểu, theo dõi tình hình dạy và học của giảng viên và học viên theo thời khóa biểu.

### I. Quản lý chương trình đào tạo

Môđun lưu trữ và quản lý tất cả các thông tin liên quan đến chương trình đào tạo: gồm các thông tin về môn học, chương trình đào tạo, môn học cho chương trình đào tạo, môn học tiên quyết, môn học song hành.

| 🔿 Chức năng -     | Tran | g chủ 🛛 🚺 Mục lục    | 🔁 Nạp lại 🛛 🗾 Tham s     | ố 🅐 Mở rộng             | 🤶 Số người  | đang online: 7      | Chào bạn Nguyễn Trung Phong            | Thứ Ba, 12/10/20 | 010 (GMT) |
|-------------------|------|----------------------|--------------------------|-------------------------|-------------|---------------------|----------------------------------------|------------------|-----------|
| Quản lý CTĐT      |      |                      |                          |                         | Môn học tươ | ng đương            |                                        |                  |           |
|                   |      | KI                   | nóa học 2009-2013        |                         | ~           |                     |                                        |                  |           |
| Môn học           |      | Chương trình đào     | tạo cũ Kinh Tế Đối N     | goại chất lượng cao     | ~           | Chương trì          | nh đào tạo mới Kinh Tế Đối Ngoại chuẩn | ~                | •         |
| turong durong     |      | Môn                  | học thuộc chương trì     | nh đào tạo cũ           |             | Môn                 | học tương đương thuộc chương trình đ   | lào tạo mói      |           |
|                   | S    | Mã MH                | Tên m                    | iôn học                 | Số tin chỉ  | Mã MH               | Tên môn học                            | Số tín chỉ       |           |
|                   | 1    | INE3006-E            | Thanh toán quốc tế       |                         | 3           | INE3006             | Thanh toán quốc tế                     | 2                |           |
| Mon noc           | 2    | 1104                 | Tin học cơ sở            |                         | 4           | INT1004             | Tin học cơ sở                          | 3                |           |
|                   | 3    | 1                    | Kinh tế lượng            |                         | 4           | INE1052             | Kinh tế lượng                          | 3                |           |
| Churging trinh    | 4    |                      | Kinh tế tiền tệ - ngân l | nàng                    | 4           | FIB2001             | Kinh tế tiền tệ - ngân hàng            | 3                |           |
| đào tạo           | 5    | FB                   | Kinh tế công công        |                         | 4           | FIB2002             | Kinh tế công cộng                      | 3                |           |
| and a             | 6    | (                    | ```                      |                         | 3           | INE3011             | Đấu thầu quốc tế                       | 3                |           |
|                   | 7    | Mô đi                | ın Quản                  |                         | 4           | INE4050             | Niên luận                              | 3                |           |
| Môn học cho       | 8    | IVIO ut              | un Quan                  |                         | 7           | INE4051             | Khoá luận tốt nghiệp                   | 5                |           |
|                   | 9    | lý chu               | rang trình               |                         | 2           | INE3002             | Đầu tư quốc tế                         | 2                |           |
| Ejenniçe          | 10   | Ty Chu               | iong unm                 |                         | 3           | INE3003             | Tài chính quốc tế                      | 3                |           |
| Đảng kỳ học       | 11   | đào to               | 0                        |                         | 4           | MAT1092             | Toán cao cấp                           | 4                |           |
| Tổ chức thi       | 12   | uao tạ               | 10                       | ống kê toán             | 3           | MAT1004             | Lý thuyết xác suất và thống kê toán    | 3                |           |
| Quản lý điểm      | 13   |                      | _                        |                         | 2           | INE3004             | Thương mại điện tử                     | 2                |           |
| Học bống          | 14   | BSA1054-E            | Kỹ năng làm việc theo    | nhóm                    | 2           | BSA1054             | Kỹ năng làm việc theo nhóm             | 2                |           |
| Học phí           | 15   | INE2008 E            | Kinh doanh quốc tế       |                         | 5           | INE2008_1           | Kinh doanh quốc tế                     | 3                |           |
| Quản lý học vụ    | 16   | INE1150-E            | Kinh tế vi mô            |                         | 4           | INE1050             | Kinh tế vi mô                          | 3                |           |
| Quản lý sinh viên | 17   | INE2101-E            | Kinh tế vi mô 2          |                         | 4           | INE2001             | Kinh tế vi mô 2                        | 3                |           |
| Tas deals area    | 18   | INE2102-E            | Kinh tế vĩ mô 2          |                         | 4           | INE1051             | Kinh tế vĩ mô                          | 3                |           |
| Tạo dann mục      |      |                      |                          | <b>IN 16. 100 IN 10</b> |             |                     |                                        |                  |           |
| Bão cáo           |      | ự dọng tạo danh sách | n mon tương đường        | 🗾 Xoa món tư            | ong auong   |                     | 1                                      | _                |           |
| Quản trị hệ thống | Chọr | n môn học thuộc CTĐ' | T cũ                     |                         | 💙 🛛 Ch      | ọn môn học tương đư | ong trong CTĐT mới 🛛 💙                 | 📄 Thêm môn tư    | ong đương |

#### Quản lý chương trình đào tạo

#### 1. Chương trình đào tạo:

Từ điển dữ liệu chương trình đào tạo. Môđun quản lý các thông tin của chương trình đào tạo: Mã chương trình đào tạo, tên chương trình đào tạo, tên tiếng Anh, hệ, bậc, khoá, ngành, số tín chỉ.

Môđun hỗ trợ thêm mới, sửa đổi và xoá bỏ, in ấn chương trình đào tạo trên hệ thống.

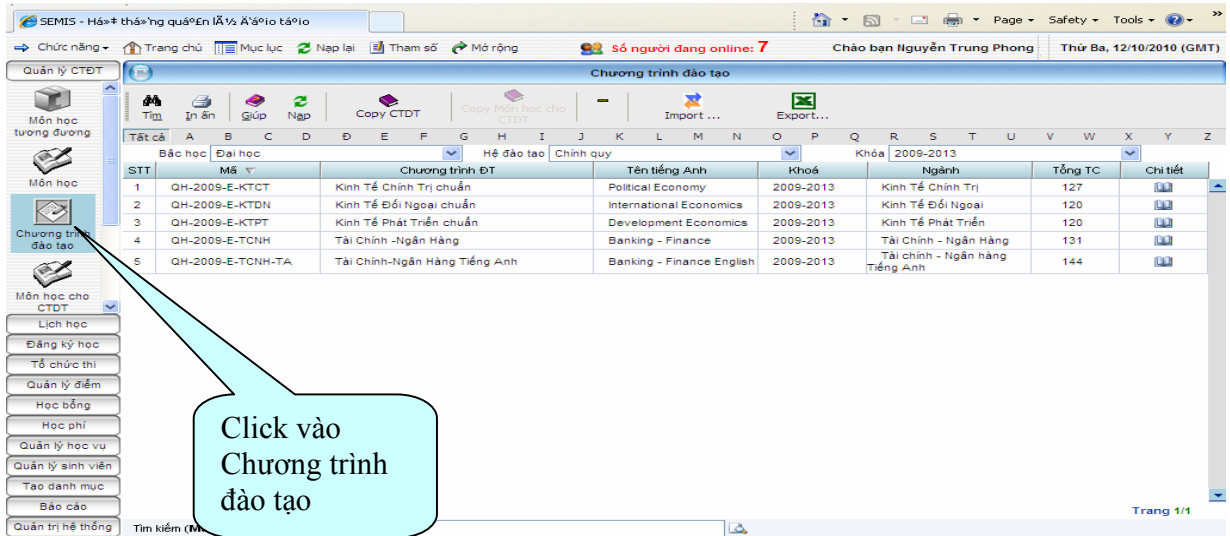

Giao diện chức năng chương trình đào tạo

### 2. <u>Môn học</u>

Là từ điển dữ liệu về tất cả các môn học đã và đang được học.

Để vào chức năng này bạn chọn Quản lý CTĐT/ Môn học:

| Quản lý CTĐT           | Θ       |                  |                               | Mô       | n học                                       |           |    |     |       |         |            |   |
|------------------------|---------|------------------|-------------------------------|----------|---------------------------------------------|-----------|----|-----|-------|---------|------------|---|
| Môn học<br>tương đương | Tất cả  | Jin ấn Giúp      | Phân công Nhóm MH Import      | Export   | I M N O                                     | P 0       | P  | S T | 11: 3 | I M     | x y        | 7 |
| ()                     | Turcu   | Bậc học Đại học  |                               | Nh       | óm môn học Tất cả các                       | : môn học |    |     | 0     | · · · · | <u> </u>   | - |
| Mân han                | STT     | Mấ môn học 🔻     | Môn học                       | Số TC    | Tên tiếng Anh                               | LT        | BT | TL  | TH    | Tự học  | Đề cương   |   |
|                        |         | BSA1056_E        | Giao tiếp trong kinh doanh    | 3        | Communication                               | 45        | 0  | 0   | 0     | 0       |            | - |
|                        | 9       | BSA              | Nghiên cứu hành vi và xã hội  | 3        | Behavior and Social<br>Research             | 45        | 0  | 0   | 0     | 0       | 00         |   |
| Chương trình           | 10      | BSA1057-E        | thuật và nhân văn             | 3        | Arts and Humanity                           | 45        | 0  | 0   | 0     | 0       | 00         |   |
|                        | 11      | BSA2001          |                               | 3        | Principles of<br>Accounting                 | 17        | 0  | 0   | 28    | 0       | 60         |   |
|                        | 12      | BSA2001-E        | Click vào Môn                 | 3        | Principles of<br>Accounting                 | 45        | 0  | 0   | 0     | 0       | 00         |   |
| Mon học cho<br>CTDT    | 13      | BSA2002          | học                           | 3        | Principles of<br>Marketing                  | 30        | 0  | 0   | 15    | 0       | 00         |   |
| Lịch học               | 14      | BSA2002-E        | J                             | 3        | Principles of<br>Marketing                  | 30        | 0  | 0   | 15    | 0       | 00         |   |
| Tổ chức thi            | 15      | BSA2003          | Nguyên lý quản trị kinh doanh | 3        | Principles of<br>Business<br>Administration | 30        | 0  | 10  | 0     | 5       | <u>m</u>   |   |
| Quản lý điểm           | 16      | BSA2004          | Quản trị học                  | 3        | Management                                  | 35        | 0  | 0   | 10    | 0       |            |   |
| Học bống               | 17      | BSA2005          | Quản trị chiến lược           | 3        | Strategic<br>Management                     | 22        | 1  | 7   | 0     | 15      | 00         |   |
| Quản lý học vụ         | 18      | BSA2005-E        | Quản trị chiến lược           | 3        | Strategic<br>Management                     | 23        | 0  | 0   | 22    | 0       | 00         |   |
| Quản lý sinh viên      | 19      | BSA2006          | Quản trị nguồn nhân lực       | 3        | Human Resources<br>Management               | 22        | 1  | 7   | 0     | 15      | 00         |   |
| Tao danh mục           | 20      | BSA2006-E        | Quản trị nguồn nhân lực       | 3        | Human Resources<br>Management               | 23        | 0  | 0   | 22    | 0       | 60         | - |
| Báo cáo                |         |                  | 1 2                           | 34567891 | 2 2 22                                      |           |    |     |       |         | Trang 1/24 |   |
| Quản trị hệ thống      | Tîm kiế | m (Mã MH hoặc Té | ên MH):                       |          | 4                                           |           |    |     |       |         |            |   |

Giao diện của chức năng môn học

### 3. <u>Môn học thuộc chương trình đào tạo</u>:

Mỗi chương trình đào tạo có các môn học với các số tiết lý thuyết, bài tập, thực hành, thảo luận, tự học và chỉ rõ cho sinh viên biết nên học môn học vào học kỳ mấy của sinh viên, là môn học lựa chọn hay bắt buộc.

Để vào chức năng này bạn chọn Quản lý CTĐT/ Môn học cho CTĐT:

| Quản lý CTĐT      |                          |                                       |                                            |         | Môn họ | oc cho CTDT   |             |          |                |        |    |          |           |   |
|-------------------|--------------------------|---------------------------------------|--------------------------------------------|---------|--------|---------------|-------------|----------|----------------|--------|----|----------|-----------|---|
|                   | <b>#4</b><br>Ti <u>m</u> | A A A A A A A A A A A A A A A A A A A | Nap Cập nhật MH MH tiên quyết              | MH son  | g hành | MH loại trừ   | Nhập KKT    | Impor    | 🔀<br>t Dữ liệu | Export |    |          |           |   |
| Chương trình      |                          | Khóa học                              | 2009-2013                                  |         | Chươ   | yng trình đào | tạo Kinh Té | Chính Tr | ị chuẩn        |        |    |          | *         |   |
| đào tạo           | STT                      | Mã MH                                 | Môn học                                    |         | Số TC  | LT            | BT          | TL       | TH             | Tự học | Kỳ | LC       | Đề cương  |   |
| al.               | Α                        | Khối kiến thứ                         | c chung                                    |         |        |               |             |          |                |        |    |          |           | - |
|                   | 1                        | HIS1002                               | Đường lôi cách mạng của Đảng Cộng s<br>Nam | ăn Việt | 3      | 45            | 0           | 0        | 0              | 0      | 3  |          |           |   |
| Mon nọc cho       | 2                        | PES1002-1                             | Giáo dục thể chất 2-1                      |         | 1      | 10            | 0           | 5        | 0              | 0      | 3  | <b>V</b> |           |   |
| - 4               | 3                        |                                       |                                            | 、       | 1      | 10            | 0           | 5        | 0              | 0      | 4  | <b>~</b> | <u>11</u> |   |
|                   | 4                        | PHI100                                | Mô đun Môn                                 | Mác-    | 5      | 75            | 0           | 0        | 0              | 0      | 2  |          | 60        |   |
| Quản lý môn       | 5                        | FLF1101A1                             | học cho CTĐT                               |         | 4      | 30            | 0           | 0        | 0              | 30     | 1  | <b>~</b> |           |   |
| học bộ phận       | 6                        | FLF1102A2                             |                                            |         | 5      | 75            | 0           | 0        | 0              | 0      | 2  | <b>~</b> |           |   |
|                   | 7                        | FLF1103B1                             | Tiếng Anh B1                               |         | 5      | 75            | 0           | 0        | 0              | 0      | 0  | <b>V</b> | <u>10</u> |   |
| Lichhac           | 6                        | POL1001                               | Tư tưởng Hồ Chí Minh                       |         | 2      | 20            | 6           | 2        | 2              | 0      | 2  | <b>~</b> |           |   |
| Džes ký bes       | 7                        | INT1004                               | Tin học cơ sở                              |         | 3      | 24            | 0           | 0        | 19             | 2      | 3  | <b>V</b> |           |   |
| Dang ky nọc       | 12                       | PES1001-1                             | Giáo dục thể chất 1-1                      |         | 1      | 10            | 0           | 5        | 0              | 0      | 1  | <b>V</b> |           |   |
| Tô chức thi       | 13                       | PES1001-2                             | Giáo dục thể chất 1-2                      |         | 1      | 10            | 0           | 5        | 0              | 0      | 2  | <b>V</b> |           |   |
| Quản lý điểm      | 14                       | CME1001                               | Giáo dục quốc phòng-an ninh 1              |         | 2      | 14            | 4           | 0        | 0              | 12     | 1  | <b>~</b> |           |   |
| Học bống          | 15                       | CME1002                               | Giáo dục quốc phòng-an ninh 2              |         | 2      | 14            | 4           | 0        | 0              | 12     | 0  | <b>~</b> |           |   |
| Học phí           | 16                       | CME1003                               | Giáo dục quốc phòng-an ninh 3              |         | 3      | 18            | 3           | 0        | 21             | 3      | 0  | <b>~</b> |           |   |
| Quản lý học vụ    | В                        | Khối kiến thứ                         | c Toán và KHTN                             |         |        |               |             |          |                |        |    |          |           |   |
| Quản lý sinh viên | 15                       | MAT1092                               | Toán cao cấp                               |         | 4      | 35            | 0           | 0        | 25             | 0      | 1  | <b>V</b> |           |   |
| Tao daah muo      | 19                       | MAT1004                               | Lý thuyết xác suất và thống kê toán        |         | 3      | 26            | 0           | 0        | 19             | 0      | 2  | <b>V</b> |           |   |
| rao cann mộc      | 20                       | MAT1005                               | Toán kinh tế                               |         | 3      | 26            | 0           | 0        | 19             | 0      | 5  | <b>~</b> |           | - |
| Bảo cáo           | Tim kiếm                 | (Mő MH bošo Té                        | n MUN                                      |         |        |               |             |          |                |        |    |          |           |   |
| Quản trị hệ thống | rini kiem                | (INIA INIA DOặC LE                    | n wn).                                     |         |        | 9             |             |          |                |        |    |          |           |   |

## 4. <u>Môn học bộ phận</u>

Để vào chức năng này bạn chọn Quản lý CTĐT/Quản lý học và Môn học bộ phận:

| ⇒ Chức năng •           | Trans     | g chủ 🔲 Mục lục                                                                                                    | 🔁 Nạp lại 🗾 Tham số         | 🥐 Mở rộng      | <u>99</u>    | Số người đ  | ang online   | : <b>7</b> | Chào I          | an Nguyễn                    | Trung Ph | ong TI      | hứ Ba, 12/10/20 | )10 (GMT) |
|-------------------------|-----------|----------------------------------------------------------------------------------------------------|-----------------------------|----------------|--------------|-------------|--------------|------------|-----------------|------------------------------|----------|-------------|-----------------|-----------|
| Quản lý CTĐT            |           |                                                                                                    |                             |                | Quản lý mớ   | in học và m | ôn học bộ    | phận       |                 |                              |          |             |                 |           |
| Chương trình<br>đào tạo | MA<br>Tim | A Singer A Singer | 2<br>Nap                    |                |              |             |              |            |                 |                              |          |             |                 |           |
| 61                      | Tất cả    | A B C                                                                                                    | DÐEF                        | G H            | I J          | K L         | M N          | 0          | P Q             | R S                          | ΤI       | U V         | W X             | Y Z       |
|                         |           | Khóa học                                                                                                    | 2009-2013                   | ~              |              | Chương trin | h đào tạo    | Kinh Tê i  | ĐôiNgoạich<br>I | uân                          |          |             | ~               |           |
| Môn học cho             | STT       | Mä MH                                                                                                    | Tên môn                     | học bộ phận    |              |             | Viët tāt     |            | Los             | ii tiët học                  | D        | öng sö tiët | Sö tiët/t       | uän       |
| CIDI                    | 1         | INE2007                                                                                                    | Dam phan quoc te            |                |              | INE200      | <u>/</u>     |            | LI + 1          | 31 + 1L + 1.H                |          | 30          | 2               |           |
|                         | 2         | INE3011                                                                                                    | Dau thau quoc te            |                |              | INE301      | -            |            | LI + I          | 51 + 1L + 1.H                |          | 45          | 3               |           |
| Ourin Vania             | 3         | INE3002                                                                                                    | Đầu từ quốc tê              |                |              | INE300      | 2            |            | LI              | + 1L + 1.H                   |          | 30          | 2               |           |
| học và môn              | 4         | BSA3004                                                                                                    | Bao niem                    | 411 - 14 faite |              | BSA30       | J4<br>0      |            | LI + 1          | 51 + 1L + 1.H                |          | 45          | 3               |           |
| học bộ phận             | ÷         | FIB2003                                                                                                    | Câc trị trường và dịnh che  | tarchinn       |              | FIB200      | ,<br>,       |            | 17.1            | + 112 + 1.0<br>57 . 71 . 7 U |          | 40          | 3               |           |
|                         | $\sim$    |                                                                                                    |                             |                |              | CME10       | 3<br>04      |            | 1.17            | . TI . T U                   |          | 40          | 3               |           |
|                         |           | Y Mô đi                                                                                                    | ın Ouản lý                  |                |              | CME10       | 02           |            | 17              | - 12 - 1.0<br>- TI - T -     |          | 20          | 2               |           |
| Khối kiến thức 🗸        |           | > ^ 1                                                                                                    |                             |                |              | CME10       | 03           |            | 17+7            |                              |          | 45          | 2               |           |
| Lịch học                | 10        | mon h                                                                                                    | iộc và mon                  |                |              | p Tên v     | /iết tắt của | môn học    | 174             | тьн ⊭тн                      |          | 30          | 2               |           |
| Đăng ký học             | 11        | học hớ                                                                                                    | à nhân                      |                |              | PES10       | 12           |            | 11.             | Th H + T H                   |          | 30          | 2               |           |
| Tổ chức thị             | 12        |                                                                                                    | 9 phận                      | )—             |              | PES100      | -            |            | -               | .T + T.H                     |          | 15          | 1               |           |
| Quản lý điểm            | 13        | PESTUUZ-2                                                                                                    | Giao due the chat 2-2       |                |              | PES100      | 2-2          |            |                 | T + T.H                      |          | 15          | 1               |           |
| Use h les               | 14        | INE3007                                                                                                    | Giao dịch thương mại quốc   | té             |              | INE300      | 7            |            | LT              | + TL + T.H                   |          | 30          | 2               |           |
| Học bong                | 15        | BSA1054                                                                                                    | Kỹ năng làm việc theo nhór  | m 1            |              | BSA10       | 54           |            |                 | LT                           |          | 30          | 2               |           |
| Học phí                 | 16        | BSA3002                                                                                                    | Kế toán quốc tế             |                |              | BSA30       | 02           |            | LT + 1          | 8T + TL + T.H                |          | 32          | 2               |           |
| Quản lý học vụ          | 17        | INE4051                                                                                                    | Khoá luận tốt nghiệp hoặc t | tương đương    |              | INE405      | 1            |            |                 | T.H                          |          | 105         | 7               | _         |
| Quản lý sinh viên       | 18        | INE2008_1                                                                                                    | Kinh doanh quốc tế 1        |                |              | INE200      | 8_11         |            | LT + 1          | 3T + TL + T.H                |          | 45          | 3               |           |
| Tao danh muc            | 19        | INE2010                                                                                                    | Kinh tế đối ngoại Việt Nam  |                |              | INE201      | 0            |            | LT + I          | 8T + TL + T.H                |          | 45          | 3               | -         |
| Báo cáo                 | j         |                                                                                                    |                             |                | <u>1 2 3</u> | 4 ≥         |              |            |                 |                              |          |             | Tran            | ig 1/4    |
| Quản trị hệ thống       | Tìm kiếi  | n (Mã MH hoặc Tê                                                                                                    | n MH bộ phận):              |                |              |             |              | 4          |                 |                              |          |             |                 |           |

## II. Thời khoá biểu

## 1. Thống kê phòng

Cũng giống như *Thống kê phòng* là việc thống kê các phòng rỗi, bận trong dự kiến. Giao diện trực quan với việc kết hợp màu sắc đánh dấu sẽ cho bạn biết các lớp môn học học phòng nào vào thứ mấy, ca mấy là hợp lý mà không bị trùng với các lớp môn học khác

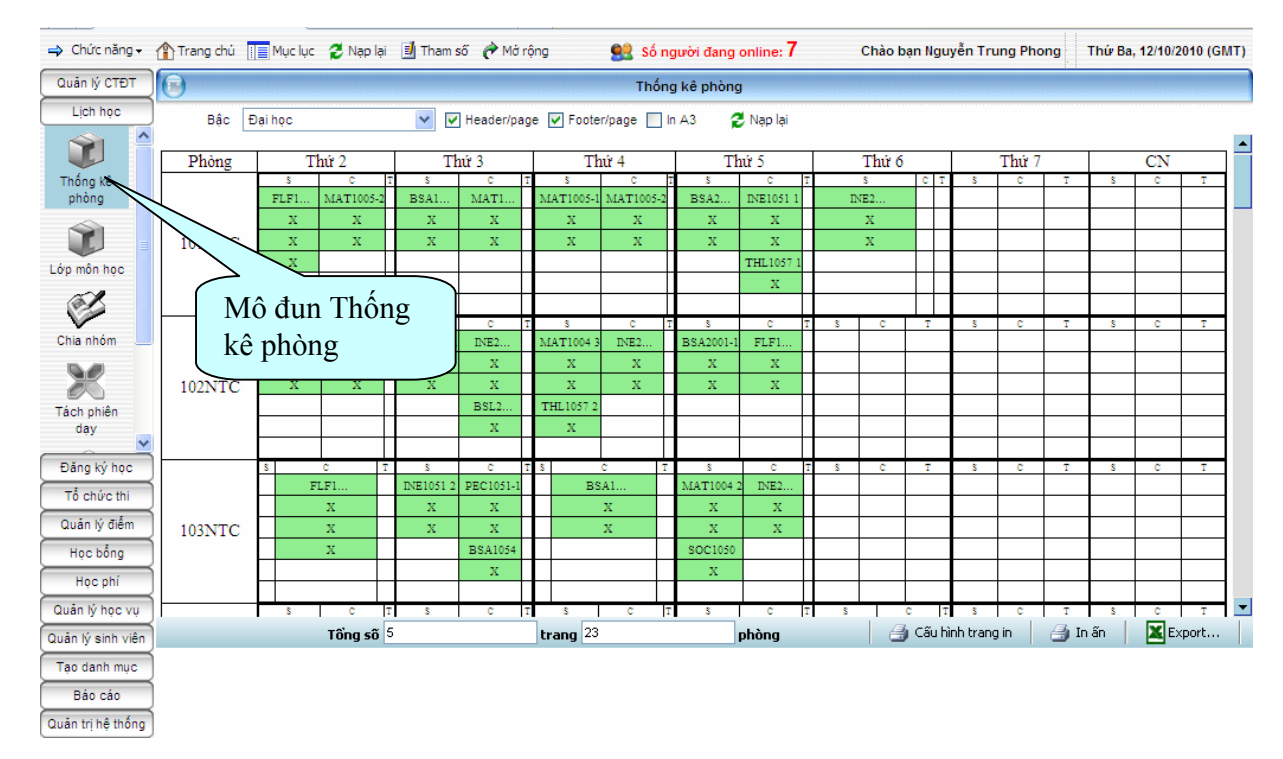

### Giao diện thống kê phòng

Bạn cũng có thể sử dụng chức năng **Expor**t... để sao chép dữ liệu ra Excel thao tác theo ý mình.

## 2. In và gửi TKB

- Chọn Lịch học/In và gửi TKB giao diện chương trình sẽ hiển thị như sau:

| http:/ | /qldaotao.uebloca | il.edu.vn/daotao/LapTKB/PrintTKB/print_schdl.a            | sp          |                                        |                       |              |                             |                            |                 |              |
|--------|-------------------|-----------------------------------------------------------|-------------|----------------------------------------|-----------------------|--------------|-----------------------------|----------------------------|-----------------|--------------|
| tất cả |                   | ✓                                                         |             | In tất cả                              |                       |              | •                           | /                          |                 |              |
|        |                   | ĐẠI HỌC QUỐC GIA HÀ NỘI<br>T <b>RƯỜNG ĐẠI HỌC KINH TÉ</b> | TI<br>Học k | <b>HỜI KHÓA B</b><br>tỳ I. Năm học 201 | <b>IÉU</b><br>10-2011 | CỘNG H<br>Độ | ÒA XÃ HỘI (<br>c lập - Tự c | CHỦ NGHĨA '<br>Io - Hạnh p | VIỆT NAM<br>húc |              |
| STT    | Mã môn học        | Môn học                                                   | Số TC       | Mấ LMH                                 | Số SV                 | Số ĐK        | Buỗi                        | Thứ                        | Tiết            | Giảng đường  |
| 1      | BSA3022           | Đàm phán trong kinh doanh                                 | 2           | BSA3022                                | 75                    | 35           | Chiều                       | 6                          | 6-7             | 105NTC       |
| 2      | ENG2025           | Đọc - Viết 3                                              | 3           | ENG2025                                | 35                    | 19           | Chiều                       | 2                          | 6-8             | 107NTC       |
| 3      | ENG2025           | Đọc - Viết 3                                              | 3           | ENG2025                                | 35                    | 19           | Sáng                        | 4                          | 1-3             | 110NTC       |
| 4      | ENG2025           | Đọc - Viết 3                                              | 3           | ENG2025                                | 35                    | 19           | Sáng                        | 6                          | 1-3             | 110NTC       |
| 5      | ENG2025           | Đọc - Viết 3                                              | 3           | ENG2025                                | 35                    | 19           | Chiều                       | 6                          | 6-8             | 110NTC       |
| 6      | ENG2027           | Đọc - Viết 4                                              | 3           | ENG2027                                | 35                    | 19           | Chiều                       | 2                          | 6-8             |              |
| 7      | HIS1052           | Đại cương văn hoá Việt Nam                                | 2           | HIS1052                                | 52                    | 43           | Sáng                        | 3                          | 4-5             | 707VU        |
| 8      | INE3011-E         | Đấu thầu quốc tế                                          | 3           | INE3011-E                              | 16                    | 16           | Sáng                        | 4                          | 1-3             | 705VU        |
| 9      | INE3002-E         | Đầu tư quốc tế                                            | 2           | INE3002-E                              | 80                    | 52           | Sáng                        | 7                          | 1-3             | 109NTC       |
| 10     | FIB3004           | Đầu tự tài chính                                          | 3           | FIB3004-1                              | 100                   | 103          | Chiều                       | 6                          | 6-8             | 101NTC       |
| 11     | FIB3004           | Đầu tự tài chính                                          | 3           | FIB3004-2                              | 100                   | 55           | Sáng                        | 3                          | 1-3             | 104NTC       |
| 12     | FIB2003           | Các thị trường và định chế tài chính                      | 3           | FIB2003-2                              | 100                   | 43           | Chiều                       | 4                          | 6-8             | 704VU        |
| 13     | FIB2003           | Các thị trường và định chế tài chính                      | 3           | FIB2003-1                              | 100                   | 100          | Sáng                        | 2                          | 1-3             | 101NTC       |
| 14     | INE3008           | Công ty xuyên quốc gia                                    | 3           | INE3008                                | 70                    | 16           | Chiều                       | 4                          | 6-8             | 702VU        |
| 15     | POL1050           | Chính trị học đại cương                                   | 2           | POL1050                                | 100                   | 40           | Sáng                        | 4                          | 4-5             | 101NTC       |
| 16     | CME1002           | Giáo dục quốc phòng-an ninh 2                             | 2           | CME1002-1                              | 100                   | 77           | Sáng                        | 3                          | 1-5             | 202 NTC      |
| 17     | CME1002           | Giáo dục quốc phòng-an ninh 2                             | 2           | CME1002-2                              | 100                   | 102          | Chiều                       | 3                          | 6-10            | 202 NTC      |
| 18     | CME1002           | Giáo dục quốc phòng-an ninh 2                             | 2           | CME1002-3                              | 100                   | 31           | Sáng                        | 6                          | 1-5             | 203 NTC      |
| 19     | CME1002           | Giáo dục quốc phòng-an ninh 2                             | 2           | CME1002-4                              | 100                   | 62           | Chiều                       | 6                          | 6-10            | 202 NTC      |
| 20     | CME1002           | Giáo dục quốc phòng-an ninh 2                             | 2           | CME1002-5                              | 100                   | 45           | Chiều                       | 4                          | 6-10            | 202 NTC      |
| 21     | PES1001-1         | Giáo dục thể chất 1-1                                     | 1           | PES1001-1 KTCT                         | 80                    | 27           | Chiều                       | 3                          | 6-7             | Khu GDTC - Đ |
| 22     | PES1001-1         | Giáo dục thể chất 1-1                                     | 1           | PES1001-1 TCNH                         | 80                    | 108          | Sáng                        | 4                          | 1-2             | Khu GDTC - Đ |
| 23     | PES1001-1         | Giáo dục thể chất 1-1                                     | 1           | PES1001-1 KETOAN                       | 80                    | 46           | Chiều                       | 4                          | 6-7             | Khu GDTC - Đ |

In thời khóa biểu

## C. Đăng ký học

-

Đăng ký học là một khâu quan trọng trong đào tạo theo tín chỉ. Nếu làm tốt khâu này, thì hầu như những việc nặng nề nhất của quản lý đào tạo đã được giải quyết. Có 3 cách đăng ký học sau :

#### 1. Đăng ký theo lớp quản lý

Đối với sinh viên năm thứ nhất mới vào trường, nhà trường có thể dùng chức năng đăng ký theo lớp quản lý để áp đặt cho các sinh viên đó vào những lớp môn học cụ thể.

- Chọn Đăng ký học/Đăng ký học theo lớp giao diện chương trình sẽ hiển thị như sau:

| ⇒ Chức năng -     | 1 Tran  | ig chủ 📗 Mục | : lục 💈 Nạp lại 🗾 Tham | n số 🅐 Mở rộ | ing |   | 👥 só | người đang or  | nline: 7 | Chào bạn Ng             | uyễn Trung Phong | Thứ Ba, 12 | 10/2010 (G | MT) |
|-------------------|---------|--------------|------------------------|--------------|-----|---|------|----------------|----------|-------------------------|------------------|------------|------------|-----|
| Quản lý CTĐT      |         |              |                        |              |     |   | Đăr  | ng ký theo lớp |          |                         |                  |            |            |     |
| Lịch học          |         | Hệ:          | Chính quy              | ~            |     |   |      | Khó            | a học:   | 2009-2013               |                  | ~          |            |     |
| Đăng ký học       |         | Khóa học:    | 2009-2013              | *            |     |   |      | 1              | Vgành:   | Kinh Tế Chính Trị       |                  | *          |            |     |
| × ^               |         | Ngành:       | Kinh Tế Chính Trị      | *            |     |   |      | Chương trình đ | ào tạo:  | Kinh Tế Chính Trị chuẩn |                  | *          |            |     |
| Quản tri đăng     |         | Lớp học:     | QH-2009-E KTCT         | *            |     |   |      | Kỳ d           | ự kiến:  | 3                       |                  | *          |            |     |
| ký                | STT     | MãSV         | Họ và tên              | Ngày sinh    |     |   |      | Mã MH          |          | Môn học                 | Lớp môn học      | Học phí    | Xóa        |     |
|                   | 1       | 09050413     | Lê Vân Anh             | 20/11/1991   |     | - |      | POL1050        | Chính    | trị học đại cương       | POL1050          | 0          | $\times$   | -   |
|                   | 2       | 09050414     | Nguyễn Thị Kim Anh     | 28/09/1991   |     |   |      | PES1002-1      | Giáo     | dục thể chất 2-1        | PES1002-1 BR23   | 0          | ×          |     |
| ký sai            | 3       | 09050416     | Nguyễn Thị Vân Anh     | 19/09/1991   |     |   |      | BSA1053        | Nguy     | ên lý thống kê kinh tế  | BSA1053-1        | 0          | ×          |     |
|                   | 4       | 09050417     | Phạm Thị Mai Anh       | 06/06/1991   |     |   |      | BSA1051        | Quản     | trị học                 | BSA1051 🗸        | 0          |            |     |
|                   | 5       | 09050419     | Nguyễn Thị Cách        | 20/05/1991   |     |   |      | INT1004        | Tin ho   | c cơ sở                 | INT1004-1        | 0          | ×          |     |
| In Lớp MH         | 6       | 09050420     | Nguyễn Thị Thu Dung    | 08/08/1991   |     | _ |      |                |          |                         |                  |            |            |     |
| - 1 A             | 7       | 09050422     | Nguyễn Thị Minh Đạt    | 06/12/1991   |     |   |      |                |          |                         |                  |            |            |     |
|                   | 8       | 09050423     | Nguyễn Duy Giang       | 25/08/1991   |     |   |      |                |          |                         |                  |            |            |     |
| Đang ky theo      | 9       | 09050424     | Nguyễn Thị Linh Giang  | 19/09/1991   |     |   |      |                |          |                         |                  |            |            |     |
| Tổ chức thi       | 10      | 09050431     | Tô Mạnh Hà             | 30/06/1991   |     |   |      |                |          |                         |                  |            |            |     |
| Quản lý điểm      | 11      | 09050432     | Nghiêm Xuân Hải        | 19/01/1991   |     |   |      |                |          |                         |                  |            |            |     |
| Hạc bằng          | 12      | 09050433     | Văn Hồng Hạnh          | 25/09/1991   |     |   |      |                |          |                         |                  |            |            |     |
| Healphi           | 13      | 09050426     | Bùi Thị Thu Hằng       | 25/02/1991   |     |   |      |                |          |                         |                  |            |            |     |
| Hộc phí           | 14      | 09050435     | Nguyễn Văn Hiệp        | 24/03/1991   |     |   |      |                |          |                         |                  |            |            |     |
| Quan lý học vụ    | 15      | 09050438     | Nghiêm Thị Hoa         | 28/10/1991   |     |   |      |                |          |                         |                  |            |            |     |
| Quản lý sinh viên | 16      | 09050437     | Ngô Mỹ Hoa             | 09/07/1991   |     |   |      |                |          |                         |                  |            |            |     |
| Tạo danh mục      | 17      | 09050440     | Vũ Thị Thanh Huyền     | 17/09/1991   |     |   |      |                |          |                         |                  |            |            |     |
| Báo cáo           | 18      | 09050436     | Trần Đình Hưng         | 01/01/1991   |     | - |      |                |          |                         |                  |            |            | -   |
| Quản trị hệ thống | · · • · |              |                        |              | _   |   |      | ihi nhận 🔀 Ex  | port SV  | hủy đăng ký 🛛 🔒 Bỏ qua  |                  |            |            |     |

Đăng ký học theo lớp

- Chọn Hệ, Khóa học, Ngành học, Lớp học, sinh viên của lớp sẽ xuất hiện ở cửa sổ bên phải, bên trái là các lớp môn học thuộc CTĐT của ngành học đã chọn (trong hình vẽ trên, hệ thống hiển thị các lớp môn học của chương trình đào tạo của ngành Khoa học quản lý chất lượng cao)
- Ở cửa sổ bên phải chọn các sinh viên của lớp.
- Ở cửa sổ bên phải bạn chọn lớp môn học.

## 2. Sinh viên đăng ký qua mạng

Bằng cách truy cập vào portal của sinh viên và đăng ký học qua mạng Internet. Hệ thống sẽ hiển thị điểm trung bình học kỳ trước của sinh viên, tổng số tín chỉ mà sinh viên được phép tích lũy trong học kỳ này và không hạn chế số tín chỉ nếu đó là học kỳ phụ.

- Chọn **Đăng ký học/Đăng ký học** giao diện chương trình sẽ hiển thị như sau: hiển thị tất cả các môn học mà sinh viên đã đăng ký qua Portal

| 🔿 Chức năng 🗸             | 1 Trang | chủ 🔲 Mục lục 💈          | Nạp lại 🗾 Than | n số 🛛 🥐 Mở rộng |             | 👥 só        | người đang c     | online: 7        | Chào bạn vũ                 | thi ngọc châu   | Thứ Ba, 12/10/   | 2010 (GN    | AT) |
|---------------------------|---------|--------------------------|----------------|------------------|-------------|-------------|------------------|------------------|-----------------------------|-----------------|------------------|-------------|-----|
| Quản lý CTĐT              |         |                          |                |                  | lone done d | Đăr         | ng ký học        |                  |                             |                 |                  |             |     |
| Lịch học                  |         | Tìm kiếm theo            | Tên sinh viên  | ~                |             | Bậc         | Đại học          |                  | *                           | Hệ Chính quy    |                  | ~           |     |
| Đăng ký học               |         | Khóa                     | 2009-2013      | *                |             | Khoa        | Kinh tế phát tri | iến              | 🗸 Ngài                      | nh Kinh Tế Phát | Triển            | *           |     |
| i 🕥 🔼                     |         | Lớp học                  | QH-2009-E KTP  | T 🗸              | s           | inh viên    | 09050328Tri      | rơng Thị Thu Ar  | 1                           | V ĐT            | 3 kỳ trước : 2.9 | 3           |     |
| Đăng ký học               |         |                          |                | KÉT QUẢ          | ÐĂNG K      | (Ý học      | Học Kỳ 1 -       | NĂM HỌC 20       | )10-2011                    |                 |                  |             |     |
| ×                         | Môn họ  | c đã đăng ký             | ~              | Số môn hợ        | ọc đã đăng  | g ký: 8 ( 3 | 21 Tín chỉ )     |                  | Chú ý: Bạn (                | được đăng ký tr | ong khoảng tín   | chỉ: [10, : | 26] |
| Quản trị đăng             | STT     | Môn học                  |                | Lớp MH           | TC          | Gi          | áo viên          | Học phí          | Thời gian học               | Ngày thi        | ÐK nhóm          | Hủy         |     |
| ký                        | 1       | Toán kinh tế             |                | MAT1005-2        | 3           |             |                  | 0                | T4-(6-8)-204 NTC            |                 | 82               | $\times$    |     |
|                           | 2       | Kỹ năng giao tiếp        |                | BSA1050          | 2           | Nguyễr      | n Hương Lan      | 0                | T5-(4-5)-102NTC             |                 | 82               | X           |     |
|                           | 3       | Nguyên lý thống kê kin   | BSA1053-3      | 3                |             |             | 0                | T5-(1-3)-204 NTC |                             |                 | $\times$         |             |     |
| Quan trị dang —<br>ký sai | 4       | Kinh tế công cộng        | FIB2002-4      | 3                | Bùi Đại     | Dũng        | 0                | T6-(1-3)-104NTC  |                             | <u>82</u>       | $\times$         |             |     |
| -                         | 5       | Kinh tế vi mô 2          |                | INE2001          | 3           | Lê Văn      | Chiến            | 0                | T7-(1-3)-204 NTC            |                 | 82               | $\times$    |     |
|                           | 6       | Kinh tế môi trường       |                | INE2004          | 3           | Nguyễr      | n Thị Vĩnh Hà    | 0                | T3-(1-3)-201 NTC            |                 | 82               | $\times$    |     |
| Tham số 🗸                 | 7       | Giáo dục thể chất 2-1    |                | PES1002-1 BE1    | 1           |             |                  | 0                | T2-(1-2)-Khu<br>GDTC - ĐHNN |                 | 92               | $\times$    |     |
| Tổ chức thi               | 8       | Kinh tế tiền tệ - ngân h | àng            | FIB2001          | 3           |             |                  | 0                | CN-(1-3)-204 NTC            |                 |                  |             |     |
| Quản lý điểm              |         |                          |                |                  |             |             |                  |                  |                             |                 |                  |             |     |
| Hoc bống                  |         |                          |                |                  |             |             |                  |                  |                             |                 |                  |             |     |
| Hoc phí                   |         |                          |                |                  |             |             |                  |                  |                             |                 |                  |             |     |
| Quản lý học vụ            |         |                          |                |                  |             |             |                  |                  |                             |                 |                  |             |     |
| Quận lý sinh viên         |         |                          |                |                  |             |             |                  |                  |                             |                 |                  |             |     |
| Tas dash mus              |         |                          |                |                  |             |             |                  |                  |                             |                 |                  |             |     |
| Dás sás                   |         |                          |                |                  |             |             |                  |                  |                             |                 |                  |             | •   |
| Bao cao                   |         | Click here để in         |                |                  |             |             |                  |                  |                             |                 |                  |             |     |
| Quân trị hệ thống         |         |                          |                |                  |             |             |                  |                  |                             |                 |                  |             | _   |

# D. Quản lý sinh viên

## <u>Nhập trường</u>

- Chọn Quản lý sinh viên/ Nhập trường: đưa ra danh sách sinh viên các lớp.

| 🔿 Chức năng 🗸                           | 1 Trang                | chủ 📔 Mục lục 👔                                       | 🞖 Nạp lại 📑 Tham số 🅐 Mớ | ð rộng 🛛 🧕      | 🚊 Số người đang on | line: <b>6</b> | Chào bạn Nguyễn T   | rung Phong              | Thứ Sáu, 15/        | 10/2010 (GMT) |
|-----------------------------------------|------------------------|-------------------------------------------------------|--------------------------|-----------------|--------------------|----------------|---------------------|-------------------------|---------------------|---------------|
| Quản lý CTĐT                            |                        |                                                       |                          |                 | Nhập trường        |                |                     |                         |                     |               |
| Lịch học<br>Đăng ký học<br>Quập lý điểm | Tim t<br>TT <u>C</u> N | heo Ti <u>m</u> Theo điể<br>I&LL Ti <u>m</u> Theo điể | ím Inán lý               | 🧼 💋<br>Giúp Nap | Import             | Export         | 👼<br>Tạo mã SV 🛛 In | danh sách i<br>tìm kiếm | in danh sách<br>lớp |               |
| Hac bắng                                | Tất cả                 | A B C                                                 | DÐEFG                    | н і ј           | K L M              | N O P          | Q R S               | τu                      | v w x               | Y Z           |
| Hige bolig                              | Bậc                    | Đại học 💙                                             | Hệ Chính quy - Bẻ 💙      | Khóa học 200    | 9-2013 💌           | Ngành Chọi     | n ngành học         | <b>₩</b>                | Lớp                 | Chọn lớp họ 💙 |
| Hộc phí                                 | STT                    | Mä SV                                                 | Tên sinh việi            | n 🔻             | Ngáy sinh          | Giới tinh      | Mobile              | Lơ                      | p                   | Xem TT        |
| Quản lý học vụ                          | 1                      | 09053111                                              | Nguyên Thị Ai            |                 | 02/12/1989         | Nör            |                     | QH-2009-E QT            | KD-LK               |               |
| Quân lý sinh viên                       | 2                      | 09053001                                              | Hoàng Thanh An           |                 | 03/05/1989         | NØ             |                     | QH-2009-E KT            | ÐN-LK               |               |
| <b>N</b>                                | 3                      | 09053112                                              | Trân Thuỳ An             |                 | 05/06/1990         | Nữ             |                     | QH-2009-E QT            | KD-LK               |               |
|                                         | 4                      | 09053113                                              | Einh Thi Mai Anh         |                 | 02/12/1990         | Nữ             |                     | QH-2009-E QT            | KD-LK               |               |
| thông kê sinh<br>viên                   | 5                      | - Mô đu                                               | n Nhân                   |                 | 11/02/1990         | Nữ             |                     | QH-2009-Е КТ            | ÐN-LK               |               |
|                                         | _                      |                                                       | n muh                    |                 | 08/10/1988         | Nữ             |                     | QH-2009-E QT            | KD-LK               |               |
| 1777 H                                  | 7                      | _ trường                                              | [                        |                 | 02/09/1990         | Nữ             |                     | QH-2009-E QT            | KD-LK               |               |
| Nhâo trường                             | 8                      |                                                       | ·                        |                 | 12/09/1988         | Nữ             |                     | QH-2009-Е ТС            | NH-LK               |               |
|                                         | 9                      | 09000110                                              | ngayon can sain          |                 | 29/11/1990         | Nữ             |                     | QH-2009-E QT            | KD-LK               | 13            |
|                                         | 10                     | 09053117                                              | Nguyễn Thị Kiêu Anh      |                 | 12/01/1991         | Nữ             |                     | QH-2009-E QT            | KD-LK               | <u>11</u>     |
|                                         | 11                     | 09053118                                              | Nguyễn Thị Lan Anh       |                 | 05/08/1988         | Nữ             |                     | QH-2009-E QT            | KD-LK               | 111           |
|                                         | 12                     | 09053217                                              | Nguyễn Thị Phương Anh    |                 | 08/12/1990         | Nữ             |                     | QH-2009-E TC            | NH-LK               |               |
|                                         | 13                     | 09053219                                              | Nguyễn Thị Vân Anh       |                 | 17/03/1990         | Nữ             |                     | QH-2009-E TC            | NH-LK               |               |
|                                         | 14                     | 09053218                                              | Nguyễn Thị Vân Anh       |                 | 13/07/1988         | Nữ             |                     | QH-2009-E TC            | NH-LK               |               |
|                                         | 15                     | 09053119                                              | Nguyễn Thị Vân Anh       |                 | 12/12/1988         | Nữ             |                     | QH-2009-E QT            | KD-LK               | 63            |
|                                         | 16                     | 09053003                                              | Nguyễn Thị Vân Anh       |                 | 26/04/1990         | Nữ             |                     | QH-2009-E KT            | ÐN-LK               | <u>11</u>     |
|                                         | 17                     | 09053004                                              | Nguyễn Việt Anh          |                 | 15/10/1987         | Nam            |                     | QH-2009-E KT            | ÐN-LK               | <u>11</u>     |
| Lao danh mục                            | Tìm kiến               | n (Mã SV hoặc Tên S                                   | (V):                     |                 | <u>a</u>           |                |                     |                         |                     |               |
| Báo cáo                                 |                        |                                                       |                          |                 |                    |                |                     |                         |                     |               |
| Quản trị hệ thống                       |                        |                                                       |                          |                 |                    |                |                     |                         |                     |               |

Giao diện nhập trường

## E. Quản lý điểm

#### 1. <u>Bảng điểm cá nhân</u>

Để vào chức năng này bạn vào chức năng **Quản lý điểm/Xem điểm sinh viên**, chọn xem theo tình trạng sinh viên tốt nghiệp hay chưa, theo mã sinh viên hay tên sinh viên. Nếu xem điểm theo mã, bạn nhập mã sinh viên, đây là giao diện xem điểm theo tên, bạn nhập Bậc, Hệ, Khóa, Khoa, Ngành, Lớp, Sinh viên:

| 🔿 Chức năng 🗸                | 👚 Trang chủ                                                                                      | Mục lụ                   | ıc 💈 Nạp lại                                     | 🚽 Tham số                                                 | ở Mở rộng                                                     | 👥 Số ngu    | rời đang              | g online: (            | <mark>6</mark> c       | hào bạn Nguyễn Tru                                                                                     | ng Phor                                  | ig Thứ S                       | áu, 15/10/2010 (Gi     | MT)      |
|------------------------------|--------------------------------------------------------------------------------------------------|--------------------------|--------------------------------------------------|-----------------------------------------------------------|---------------------------------------------------------------|-------------|-----------------------|------------------------|------------------------|----------------------------------------------------------------------------------------------------|------------------------------------------|--------------------------------|------------------------|----------|
| Quản lý CTĐT                 |                                                                                                  |                          |                                                  |                                                           |                                                               | Bảng đi     | ềm cá n               | nhân                   |                        |                                                                                                    |                                          |                                |                        |          |
| Lịch học                     | Lựa chọn i                                                                                       | n Nhiều                  | thang đi ⊻                                       | Xem theo                                                  | Tên sinh viên 🔽                                               | B           | ậc Đại                | i học                  | ✓ Hệ                   | Chính quy                                                                                              | ~                                        | 🗹 Hệ 10                        | 🗌 Hệ 4                 |          |
| Đăng ký học                  | Ngàr                                                                                             | ih Kinh T                | ế Đối Ngoại                                      |                                                           | *                                                             | Khóa I      | 10C 200               | 09-2013                | 💙 Lớp                  | QH-2009-E KTĐN                                                                                         | ~                                        | 🗹 Hệ chữ                       | 🗹 English              |          |
| Quân lý điểm                 | Sinh vié                                                                                         | in Huỳnh                 | Quang Anh                                        |                                                           | ~                                                             | C1          | ÐТ С                  | Chọn chươ              | ng trình đào t         | ao                                                                                                    | ~                                        | 💋 Xem                          | 🔽 Tiếng vi             | lệt      |
| xem điểm theo<br>lớp ngành 1 | Τừ I                                                                                             | ý 1 (091<br><i>VIETN</i> | DAI HỌC (<br>TRƯỜNG<br>AM NATIONAL<br>COLLEGE OF | Đến kỷ<br>QUỘC GIA H<br>ĐẠI HỌC KI<br>UNIVERSI<br>ECONOMI | Ŷ 2 (092)<br>HẢ NỘI<br>INH TẾ<br>ITY, HANOI (VNU)<br>℃S (COE) | Số kỷ/1 tra | ng 6                  |                        | CÕNO<br>SC<br>Inde     | ] Số quyết định<br>3 HÔA XÃ HỘI CHỦ N<br>Độc lập - Tự do - H<br>CIALIST REPUBLIC<br>pendence - Freedor | NGHÏA V<br>ạnh phứ<br>OF VIET<br>n - Hap | IËT NAM<br>ic<br>NAM<br>piness |                        | <b>^</b> |
| Xem điểm theo<br>lớp         | GIẤY CHỨNG NHẠN KẾT QUẢ HỌC TẠP<br>ACADEMIC TRANSCRIPT<br>Họ và tên (Full name): Huỳnh Quang Anh |                          |                                                  |                                                           |                                                               |             |                       |                        |                        |                                                                                                    |                                          |                                |                        |          |
|                              |                                                                                                  | Họ v                     | à tên (Full nan                                  | ne):                                                      |                                                               | Huỳ         | 1h Qua                | ang Anh                |                        |                                                                                                    |                                          |                                |                        |          |
|                              |                                                                                                  | Ngày                     | sinh (Date of                                    | Birth):                                                   |                                                               | 07/0        | 2/1991                |                        |                        |                                                                                                    |                                          |                                |                        |          |
| Bảng điêm<br>mận học         |                                                                                                  | Nơi s<br>Lớn c           | sinh (Place of I                                 | Birth):                                                   |                                                               | Hà N        | φi                    | KTINI                  |                        |                                                                                                    |                                          |                                |                        |          |
|                              |                                                                                                  | Lop (                    | (Class):<br>Program):                            |                                                           |                                                               | Qri<br>Chin | :009-Е.<br>h. оруу () | Eull_time              | <b>`</b>               |                                                                                                    |                                          |                                |                        |          |
|                              |                                                                                                  | Bâc 1                    | noc (Level):                                     |                                                           |                                                               | Đại l       | in quy (.<br>ioc (Ba  | (run-unic)<br>(chelor) | )                      |                                                                                                    |                                          |                                |                        |          |
| Bảng điểm cá                 |                                                                                                  | Khóa                     | (Intake):                                        |                                                           |                                                               | 2009        | -2013                 |                        |                        |                                                                                                    |                                          |                                |                        |          |
| nhân 🗸                       |                                                                                                  | Ngàn                     | ih (Field):                                      |                                                           |                                                               | Kinh        | Tế Đối                | i Ngoại (I             | international          | l Economics)                                                                                           |                                          |                                |                        |          |
| Học bổng                     | L                                                                                                |                          |                                                  |                                                           |                                                               |             |                       |                        |                        |                                                                                                    |                                          |                                |                        |          |
| Học phí                      | STT Ma                                                                                           | мн                       |                                                  | Tên môn h                                                 | oc - Subject(s)                                               |             | Tín ch                | hī                     | Điệi<br>Systen<br>(rai | n hệ số 10<br>1 in number<br>1k of ten)                                                                |                                          | Hệ ci<br>(System in            | hữ<br>1 letter)        |          |
|                              | (N0) C                                                                                           | ode                      |                                                  |                                                           |                                                               |             | Credit(               | (\$)                   | Lânl                   | Lần2                                                                                                   | 1                                        | lânl                           | Lần2                   | 1        |
| Quan ly sinh vien            |                                                                                                  |                          |                                                  |                                                           |                                                               |             |                       |                        | (1 <sup>st</sup> time) | (2 <sup>nd</sup> time)                                                                                 | (15                                      | <sup>t</sup> time)             | (2 <sup>nd</sup> time) |          |
| Tạo danh mục                 | Học kỷ 1 N                                                                                       | ăm học                   | 2009-2010                                        |                                                           |                                                               |             | 16                    |                        | 8.26                   | 8.26                                                                                                   | 1                                        | 3.50                           | 3.50                   | -        |
| Báo cáo                      | 1 /131 4 1                                                                                       | · <b>1</b> 00            | Tồng số 1                                        |                                                           | trang 1                                                       | 1           | si                    | inh viên               |                        | 🦾 Cấu hình tran                                                                                        | g in                                     | 🎒 In ân                        | Export                 |          |
| Quân trị hệ thống            |                                                                                                  |                          |                                                  |                                                           |                                                               |             | _                     |                        |                        |                                                                                                    |                                          |                                |                        |          |

Giao diện Xem điểm sinh viên

## 2. Xem điểm theo lớp ngành 1:

Để vào chức này bạn vào Quản lý điểm/ Xem điểm theo lớp ngành 1: bao gồm điểm chỉ theo ngành 1.

Giao diện sẽ hiển thị như sau:

| 🔿 Chức năng 🗸         | 🏠 Tra | ang chủ 📗                                                                                                    | 🗐 Tham số             | ở Mở rộn             | g                       | 8          | s s    | ố ngư    | òi đa   | ng o  | online | : 6    |           |           | Chào           | bạn              | Ngu           | yễn T         | rung F        | hong              | 1                                                                                                    | hứ s          | Sáu,  | 15/10 | 2010       | (GMT)   |           |
|-----------------------|-------|----------------------------------------------------------------------------------------------------|-----------------------|----------------------|-------------------------|------------|--------|----------|---------|-------|--------|--------|-----------|-----------|----------------|------------------|---------------|---------------|---------------|-------------------|----------------------------------------------------------------------------------------------------|---------------|-------|-------|------------|---------|-----------|
| Quản lý CTĐT          |       | a de la companya de la companya de la companya de la companya de la companya de la companya de la companya de l |                       |                      |                         | nei sidane |        | Xer      | m điểi  | n the | o ló   | γp     |           |           |                | da katalan       | in the second |               | dia dia di    | in children       | e de la composition de la composition de la composition de la composition de la composition de la composition de |               | Marie |       | in the sec |         |           |
| Lịch học              |       |                                                                                                    |                       |                      |                         |            |        |          |         |       |        |        |           |           |                |                  |               |               |               |                   |                                                                                                    |               |       |       |            |         |           |
| Đăng ký học           |       | Khóa                                                                                                    | 2009-2013             | ~                    | CTÐT                    | QH-20      | 09-E-K | тст-     | -Kinh T | ế Chí | nh Ti  | rị chu | án        |           | *              | Ð                | iểm hi<br>10  | •             | ] B           | ảng điể<br>một cộ | m                                                                                                    |               |       | 9     | In bảr     | ng điểr | n         |
| Quản lý điểm          |       | Lớp                                                                                                    | QH-2009-E KTCT        | ~                    | Học kỳ                  | Hoc k      | 1 năm  | 200      | 9-2010  |       |        |        |           |           | ~              | Điển             | n chữ         |               | 1 Điế         | ểm hê 4           | 1                                                                                                    |               |       | X     | Expor      | t       |           |
| Bảng điểm<br>theo năm |       |                                                                                                    | ĐẠI HỌC Q<br>Trường Đ | UỐC GIA<br>ĐẠI HỌC I | HÀ NỘI<br>KINH TẾ<br>BI | ÅNG        | ÐIÊ    | <b>M</b> | LÓ'I    | P Q   | H-2    | 200    | <b>9-</b> | CỘ<br>E K | NG<br>Đ<br>(TC | HÒA<br>ộc I<br>T | , XÃ<br>ập -  | HỘ<br>Tự      | I CHỦ<br>do - | Ü NGI<br>Hạn      | lĩA ∨<br>h ph                                                                                                    | ′IÊT I<br>Iúc | NAN   | 1     |            |         |           |
| lớp ngành             |       | <u> </u>                                                                                                    | Click vào X           | Cem                  |                         |            | nộc i  | Ky I.    | INCALL  | nộc   | 20     | 03-2   | .01       | <u> </u>  |                |                  |               |               |               |                   |                                                                                                    |               |       |       |            |         |           |
|                       |       |                                                                                                    | tiẩm thao l           | ón                   |                         | HA 11      | PHI10  | 51 (2    | )       | LLA   | 10     | IE105  | 0 (3      | )         |                | <br> 6.10        |               | 03 (5<br>46%) | 5)<br>HAA     | LLA.              | MA                                                                                                    | F1092         | (4)   |       | HA 1       | LF11    | 01A1      |
|                       | ST    | t Mã 🕻                                                                                                    |                       | op                   | Ngày sinh               | Lần Li     | ần Lần | Lần l    | Lần Lầ  | n Lần | Lần    | Lần L  | .ân l     | Lần L     | ân Li          | in Lâr           | Lần           | Lần           | Lần Lầ        | ân Lân            | Lần L                                                                                                    | ân Lâr        | Lần   | Lần   | Lần L      | ân Lầr  | Lâr       |
| Xem điểm theo 📃       |       | r                                                                                                    | ngành 1               |                      |                         | 1 3        | 2 1    | 2        | 1 2     | 1     | 2      | 1      | 2         | 1         | 2 1            | 2                | 1             | 2             | 1 2           | 2 1               | 2                                                                                                    | 1 2           | 1     | 2     | 1          | 2 1     | 2         |
| юр                    | 1     | 0905                                                                                                    | C                     |                      | 20/11/199               |            | _      |          | _       | 8     |        | В      | _         | 3         | 7.             | 9                | В             |               | 3             | 6.2               | (                                                                                                    | 0             | 2     |       | 5.5        | C       | <u>+-</u> |
|                       | 2     | 09050                                                                                                    |                       |                      | 28/09/199               |            |        | _        | _       | 8     |        | B      | _         | 3         | 7.             | 4                | B             | _             | 3             | 7.4               |                                                                                                    | 3             | 3     |       | 8.5        | A       | +         |
| Bảng điểm             | 3     | 09050416                                                                                                    | Nguyen Thị Van Ann    | NP                   | 19/09/199               |            |        | _        | _       | 8.6   |        | A      | _         | 4         | 6              | 8                | в             | _             | 3             | 7.5               | _                                                                                                    | -             | 3     |       | 8.5        | A       | +-        |
| môn học               | 4     | 09050417                                                                                                    | Phạm Thị Mai Anh      | NUP                  | 06/06/199               |            |        | _        | _       | 7.6   |        | в      | _         | 3         | 8              | 3                | в             | _             | 3             | 1.1               |                                                                                                    | -             | 3     |       | 8.5        | A       | +-        |
|                       | 5     | 09050419                                                                                                    | Nguyen Thị Cách       | NU                   | 20/05/199               |            |        | _        | _       | 8.6   |        | A      | _         | 4         | 1.             | 8                | в             | _             | 3             | 7.3               | -                                                                                                    | -             | 3     |       | 8.5        | A       | +-        |
|                       | 0     | 09050420                                                                                                    | Nguyen Thị Thu Dung   | NU                   | 08/08/199               |            |        | _        | _       | 1.4   |        | B      | _         | 3         | 0.             | 3                | C             | _             | 2             | 6.9               | _                                                                                                    |               | 2     |       | 5.6        | C       | +-        |
| ······                | -     | 09050422                                                                                                    | Nguyen Thị Minh Đặt   | NUP                  | 06/12/199               |            |        | _        | _       | 0.4   |        | C      | _         | 2         | 1.             | 8<br>-           | •             | _             | 3             | 0.2               | _                                                                                                    |               | 2     |       | 8.5        | A       | +-        |
| Học bong              | 8     | 09050423                                                                                                    | Nguyen Duy Giang      | Nam                  | 25/08/199               |            |        | _        | _       | 1.1   |        | в      | _         | 3         | 6              | 5                | C             | _             | 2             | 1                 |                                                                                                    | -             | 3     |       |            | 8       | +-        |
| Học phí               | 9     | 09050424                                                                                                    | Nguyen Thị Linh Giang | NV                   | 19/09/199               |            |        | _        | _       | 8.4   |        | в      | -         | 3         | 6              | 2                | в             | _             | 3             | 1.1               |                                                                                                    | 3             | 3     |       | 7.1        | в       | +-        |
| Quản lý học vụ        | 10    | 09050431                                                                                                    | Tô Mạnh Hà            | Nam                  | 30/06/199               |            |        | _        | _       | 7.8   |        | В      | _         | 3         | 7.             | 2                | В             | _             | 3             | 7.2               | - 1                                                                                                    | 3             | 3     |       | 6.4        | C       | <u> </u>  |
| Quản lý sinh viên     | 11    | 09050432                                                                                                    | Nghiêm Xuân Hải       | Nam                  | 19/01/199               |            |        |          |         | 6.6   |        | С      |           | 2         | 6              | 4                | С             | _             | 2             | 7.2               | 1                                                                                                    | 3             | 3     |       | 6.1        | C       | <u> </u>  |
|                       | 12    | 09050433                                                                                                    | Văn Hông Hạnh         | Nữ                   | 25/09/199               |            |        |          |         | 8.7   |        | Α      |           | 4         | 7.             | 3                | В             |               | 3             | 7.8               | 1                                                                                                    | 3             | 3     |       | 8.5        | A       |           |
| i ao dann mục         | 13    | 09050426                                                                                                    | Bùi Thị Thu Hằng      | Nữ                   | 25/02/199               |            |        |          |         | 6.4   |        | С      |           | 2         | 1              | 3                | В             |               | 3             | 6.8               | (                                                                                                    | 0             | 2     |       | 8.5        | A       |           |
| Báo cáo               | 14    | 09050435                                                                                                    | Nguyễn Văn Hiệp       | Nam                  | 24/03/199               |            |        |          |         | 9.2   |        | А      |           | 4         | 7.             | 1                | В             |               | 3             | 8.7               | - 1                                                                                                    | 4             | 4     |       | 7.8        | В       |           |
| Quản trị hệ thống     | 4     | Looosovaa                                                                                                    | A12632. TO 1122       | 1.40%                | 00/40/400               | a 1        | 1 1    | - 1      |         | loc   |        |        | - 1       |           | -              | <u>_</u>         |               |               | -             |                   |                                                                                                    | • I           | 1     |       | <u></u>    | 10      |           |

## 3. Xem điểm theo lớp

Để vào chức năng này bạn vào **Quản lý điểm/ Xem điểm theo lớp**. xem điểm bao gồm điểm ngành 1 + ngành 2.

Giao diện sẽ hiển thị như sau:

| 🔿 Chức năng 🗸                |                                                                                                    | Trar     | ng chú 📗      | Mục lục 🛭 🔁 Nạp lại 📑 | Tham số 🌘 | iố 🎓 Mở rộng 🛛 😫 Số người đang online: 6 |                                            |                                  |        |       |      |       |              |                         | Chào bạn Nguyễn Trung Phong |                                  |        |                      |     |        |                                |        | Thứ Sáu, 15/10/2010 (GMT) |          |             |             |      |
|------------------------------|----------------------------------------------------------------------------------------------------|----------|---------------|-----------------------|-----------|------------------------------------------|--------------------------------------------|----------------------------------|--------|-------|------|-------|--------------|-------------------------|-----------------------------|----------------------------------|--------|----------------------|-----|--------|--------------------------------|--------|---------------------------|----------|-------------|-------------|------|
| Quản lý CTĐT                 | 6                                                                                                    |          |               |                       |           |                                          |                                            |                                  | Xem    | điểm  | the  | o lớp |              |                         |                             |                                  |        |                      |     |        |                                |        |                           |          |             |             |      |
| Lịch học                     | ]                                                                                                    |          |               |                       |           |                                          |                                            |                                  |        |       |      |       |              |                         |                             |                                  |        |                      |     |        |                                |        |                           |          |             |             |      |
| Đăng ký học                  | ) [                                                                                                    |          | Khóa          | 2009-2013             | /         | CTĐT QI                                  | CTĐT QH-2009-E-KTCTKinh Tế Chính Trị chuẩn |                                  |        |       |      |       | ı            | ~                       | •                           | Điểm                             | 0      | Bảng điểm<br>một cột |     |        | 🎒 In bàng điể                  |        |                           | àng điển | n           |             |      |
| Quản lý điểm                 | ) [                                                                                                    |          | Lớp           | QH-2009-E KTCT        | - 1       | Học kỳ Hợ                                | c kỳ 1                                     | năm:                             | 2009-2 | 010   |      |       |              |                         | ~                           | Ð                                | iểm ch | ũ 🔽                  | Ē   | )iểm l | hệ 4                           |        | X Export                  |          |             |             |      |
| Bảng điểm 🔺                  | ĐẠI HỌC QUỐC GIA HÀ NỘI<br>TRƯỜNG ĐẠI HỌC KINH TẾ<br>Pổc lập - Tự do - Hạnh phúc<br>BẢNG ĐIỂM LỚP OH-2009-F KTCT |          |               |                       |           |                                          |                                            |                                  |        |       |      |       |              |                         |                             |                                  |        |                      |     |        |                                |        |                           |          |             |             |      |
| xem điểm theo<br>lớp ngành 1 | BANG ĐIEM LƠP QH-2009-E KTCT   Học kỳ I. Năm học 2009-2010   PHI051 (2)   NE1050 (3)   PHI051 (2)                |          |               |                       |           |                                          |                                            |                                  |        |       |      |       |              |                         |                             |                                  |        |                      |     |        |                                |        |                           |          |             |             |      |
|                              |                                                                                                    |          |               | · 1 · • • •           | Biới      |                                          | HÊ                                         | PHI1051 (2)<br>Hê 10 Hê chữ Hê 4 |        | 4     | Hê 1 |       | 1050<br>ê.ch | )(3)<br>111/11/11/11/11 | 4                           | PHI1003 (5)<br>Hê 10 Hê chữ Hê 4 |        |                      |     | 4 1    | MAT1092 (4)<br>Hê 10 Hê chữ Hé |        |                           | HÊ 4     | FL<br>Hê 10 | .F11<br>TH2 |      |
| Van Sån than                 |                                                                                                    |          |               | ick vao Xem           | 1 inh     | Ngày sinh                                | Lần                                        | Lần L                            | ân Lầ  | n Lần | Lần  | Lần L | ân Lâ        | in Li                   | ần Lần                      | Lần                              | Lần Li | ân Lầr               | Lần | Lần l  | Lần Li                         | ân Lâr | Lần L                     | ân Li    | ân Lân      | Lần Lầi     | n Lâ |
| lóp                          |                                                                                                    | 1        | diêm theo lớp |                       | Nữ        | 20/11/199                                | 1                                          | 2                                | 1 2    |       | 2    | 8     | E            |                         | 3                           | 2                                | 7.9    | B                    | 2   | 3      | 6                              | 2      | С                         | - 2      | 2           | 5.5         | c    |
|                              |                                                                                                    | 2        | 090           |                       | Nữ        | 28/09/199                                | 1                                          |                                  |        |       |      | 8     | E            | 6                       | 3                           |                                  | 7.4    | В                    |     | 3      | 7.                             | .4     | в                         | 3        | 3           | 8.5         | Α    |
|                              |                                                                                                    | 3        | 09050416      | Nguyễn Thị Vân Anh    | Nữ        | 19/09/199                                | 1                                          |                                  |        |       |      | 8.6   | A            | 1                       | 4                           |                                  | 7.8    | В                    |     | 3      | 7.                             | .5     | в                         | 3        | 3           | 8.5         | A    |
| Bảng điểm<br>môn học         |                                                                                                    | 4        | 09050417      | Phạm Thị Mai Anh      | Nữ        | 06/06/199                                | 1                                          |                                  |        |       |      | 7.6   | E            | 5                       | 3                           |                                  | 8.3    | В                    |     | 3      | 7.                             | .7     | в                         |          | 3           | 8.5         | Α    |
| mon nộc                      |                                                                                                    | 5        | 09050419      | Nguyễn Thị Cách       | Nữ        | 20/05/199                                | 1                                          |                                  |        |       |      | 8.6   | A            | ۱.                      | 4                           |                                  | 7.8    | В                    |     | 3      | 7.                             | 3      | в                         | 3        | 3           | 8.5         | Α    |
| 14                           |                                                                                                    | 6        | 09050420      | Nguyễn Thị Thu Dung   | Nữ        | 08/08/199                                | 1                                          |                                  |        |       |      | 7.4   | E            |                         | 3                           |                                  | 6.3    | С                    |     | 2      | 6                              | 9      | С                         | 2        | 2           | 5.6         | С    |
| ×                            |                                                                                                    | 7        | 09050422      | Nguyễn Thị Minh Đạt   | Nữ        | 06/12/199                                | 1                                          |                                  |        |       |      | 6.4   | C            | :                       | 2                           |                                  | 7.8    | В                    |     | 3      | 6.                             | 2      | С                         | 2        | 2           | 8.5         | A    |
| Học bống                     | L                                                                                                    | 8        | 09050423      | Nguyễn Duy Giang      | Nam       | 25/08/199                                | 1                                          |                                  |        |       |      | 7.7   | E            | 8                       | 3                           |                                  | 6.5    | С                    |     | 2      | 1                              | 7      | в                         | 3        | 3           | 7           | В    |
| Học phí                      |                                                                                                    | 9        | 09050424      | Nguyễn Thị Linh Giang | Nữ        | 19/09/199                                | 1                                          |                                  |        |       |      | 8.4   | E            | 8                       | 3                           |                                  | 7.2    | В                    |     | 3      | 7.                             | .7     | в                         | 1        | 3           | 7.1         | В    |
| Quản lý học vụ               | ίL                                                                                                    | 10       | 09050431      | Tô Mạnh Hà            | Nam       | 30/06/199                                | 1                                          |                                  |        |       |      | 7.8   | E            | 8                       | 3                           |                                  | 7.2    | в                    |     | 3      | 7.                             | 2      | в                         | 3        | 3           | 6.4         | С    |
|                              | 1 E                                                                                                    | 11       | 09050432      | Nghiêm Xuân Hải       | Nam       | 19/01/199                                | 1                                          |                                  |        |       |      | 6.6   | C            |                         | 2                           |                                  | 6.4    | С                    |     | 2      | 7.                             | 2      | в                         |          | 3           | 6.1         | С    |
| uuan iy sinh vien            | 1                                                                                                    | 12       | 09050433      | Văn Hồng Hạnh         | Nữ        | 25/09/199                                | 1                                          |                                  |        |       |      | 8.7   | A            |                         | 4                           |                                  | 7.3    | В                    |     | 3      | 7.                             | 8      | в                         | 1        | 3           | 8.5         | A    |
| Tạo danh mục                 | Į                                                                                                    | 13       | 09050426      | Bùi Thị Thu Hằng      | Nữ        | 25/02/199                                | 1                                          |                                  |        |       |      | 6.4   | C            |                         | 2                           |                                  | 8      | В                    |     | 3      | 6                              | 8      | С                         | 2        | 2           | 8.5         | A    |
| Báo cáo                      |                                                                                                    | 14       | 09050435      | Nguyễn Văn Hiệp       | Nam       | 24/03/199                                | 1                                          |                                  |        |       |      | 9.2   | A            |                         | 4                           |                                  | 7.1    | В                    |     | 3      | 8                              | .7     | Α                         | 4        | 4           | 7.8         | в    |
| Outer tri hê thếng           |                                                                                                    | <u> </u> | 00050400      | Analyzian Water and   | ¥17.      | 00/40/400                                |                                            |                                  |        | 1     |      | 0.0   |              |                         | 1.                          |                                  | 70     | 1.0                  |     | -      | 6                              | -      |                           |          | 1           |             | T    |

Giao diện hiển thị của Xem điểm theo lớp

# F. Quản lý Học vụ

## I. Lý do ngừng học

- Đây là kho từ điển các lý do học tập của sinh viên. Trên đó đã sẵn có các lý do buộc thôi học theo kết quả học tập của sinh viên, các lý do này dựa trên quy chế đào tạo của Bộ giáo dục. Với các lý do này bạn không được phép sửa đổi trên đó. Ngoài ra hệ thống cung cấp chức năng thêm và xóa các lý do người dùng định nghĩa. Đó là các lý do phát sinh trong quá trình học tập của sinh viên, chẳng hạn như: xin nghỉ học do hoàn cảnh gia đình, hoặc các lý do liên quan đến khen thưởng kỷ luật mà có ảnh hưởng đến sự thay đổi lớp học của sinh viên. Trên các lý do này người dùng có thể thêm, sửa, xóa tương tự như các chức năng khác

| 🔿 Chức năng 🗸                                | Tran | ng chủ 🔢 Mục lục 👔 | 🐉 Nạp lại 🛯 道 Tham số 🛛 🥐 Mở rộng | <u> </u> | ố người đang o | nline | e: <b>6</b> | Chào bạn Nguyễn Trung Phong | Thứ Sáu, 15/10/2010 (GMT) |
|----------------------------------------------|------|--------------------|-----------------------------------|----------|----------------|-------|-------------|-----------------------------|---------------------------|
| Quản lý CTĐT                                 |      |                    |                                   | Lj       | ý do ngừng học |       |             |                             |                           |
| Lịch học                                     |      | Tham số học vụ     | Tham số điểm                      |          |                |       |             |                             |                           |
| Đăng ký học                                  | ]    |                    |                                   |          |                | _     |             |                             |                           |
| Quản lý điểm                                 | ]    |                    |                                   |          |                |       |             |                             |                           |
| Học bống                                     | STT  | Mã lý do           | Lý do ngừng học                   |          | Số HK ngừng    |       | Trạng thái  | Ghi                         | chú                       |
| Học phí                                      | 1    | тн                 | Xin thôi học                      |          |                | Ra    |             |                             | <u> </u>                  |
| Quản lý học vụ                               | 2    | Bảo lưu 1 học kỳ 1 | Vì nhu cầu cá nhân                |          | 1              | Ra    |             | Kiểm tra                    |                           |
| <u></u>                                      | 3    | Bảo lưu 1 năm      | Vì nhu cầu cá nhân                |          | 2              | Ra    |             |                             |                           |
|                                              | 4    | Bị đuổi học        | Buộc thôi học                     |          |                | Ra    |             |                             |                           |
| Quản lý học vụ<br>mới<br>Đáo cáo             |      |                    | Click vào<br>ngừng học            | Lý do    | 0              |       |             |                             |                           |
| Quản lý sinh viên<br>Tạo danh mục<br>Báo cáo |      |                    |                                   |          |                |       |             |                             | _                         |

#### II. Quản lý học vụ

Sau mỗi kỳ học, việc xét thôi học và nghỉ học là điều cần thiết đối với những sinh viên có học lực quá yếu không thể theo học tiếp. Cũng có những sinh viên do hoàn cảnh mà không thể tiếp tục học trong một hoặc vài kỳ học tiếp theo. *Quản lý học vụ* có thể tự động xét học vụ hoặc hỗ trợ việc xét nghỉ học, thôi học của sinh viên:

| 🔿 Chức năng 🗸             | 🏠 Trang chú 📋 Mục lục 💋 Nạp lạ | 🗐 Tham số 🅐 Mở rộng 🛛 🧧          | 🖁 Số người đang online:   | 6 Chào bạn N            | lguyễn Trung Phong | Thứ Sáu, 15/10/2010 (GMT) |
|---------------------------|--------------------------------|----------------------------------|---------------------------|-------------------------|--------------------|---------------------------|
| Quản lý CTĐT              |                                |                                  | Quản lý học vụ mới        |                         |                    |                           |
| Lịch học                  | Xét học vụ                     | Xét tự động theo kết quả học tập | SV tới hạn ĐK             | нь                      |                    |                           |
| Đăng ký học               | Naành hao Cha                  | a anành                          |                           | Chop SV boăc tìm theo i | mã S\/             |                           |
| Quan lý điểm              | Khóa học Cho                   | n higann                         | Sinh viên                 | Chon sinh viên          |                    | *                         |
| Học bong                  | Lớn học Cho                    | n knou                           | Tîm theo mã S\            | /                       |                    |                           |
| Hộc phí<br>Quốc lý bao vự | 200 100                        |                                  |                           |                         |                    |                           |
|                           |                                | lielt vào Quản                   | ộn sinh viên hoặc tìm sir | in vien theo ma:        |                    |                           |
|                           |                                | nck vao Quan                     |                           |                         |                    |                           |
| Lý do ngừng học           | lý                             | học vụ mới                       |                           |                         |                    |                           |
|                           |                                |                                  |                           |                         |                    |                           |
| Quản lý học vụ            |                                |                                  |                           |                         |                    |                           |
| môri                      |                                |                                  |                           |                         |                    |                           |
|                           |                                |                                  |                           |                         |                    |                           |
| Báo cáo                   |                                |                                  |                           |                         |                    |                           |
|                           |                                |                                  |                           |                         |                    |                           |
|                           |                                |                                  |                           |                         |                    |                           |
|                           |                                |                                  |                           |                         |                    |                           |
|                           |                                |                                  |                           |                         |                    |                           |
| Quản lý sinh viên         |                                |                                  |                           |                         |                    |                           |
| Tạo danh mục              |                                |                                  |                           |                         |                    |                           |
| Báo cáo                   |                                |                                  |                           |                         |                    |                           |
| Quản trị hệ thống         |                                |                                  |                           |                         |                    |                           |

### Giao diện quản lý học vụ

# G. Học bổng:

Sau mỗi học kỳ khi có điểm tổng kết, phòng Đào tạo tiến hành xét học bổng theo kết quả học tập, Danh sách sinh viên được nhận học bổng được hiển thị theo giao diện như sau:

| 🔿 Chức năng 🗸                                                  | 👚 Trang chú 👖 | 🗌 Mục lục 🛛 💋 I  | Nạp lại 🔳 Tham số 🎓                                                                                             | Mở rộng 😫             | 💈 Số người đang online: <b>7</b>                  | Chào bạn Ng     | guyễn Trung Phong     | Thứ Tư, 13/10/2010 (GMT |             |  |  |  |  |  |  |  |  |  |
|----------------------------------------------------------------|---------------|------------------|----------------------------------------------------------------------------------------------------|-----------------------|---------------------------------------------------|-----------------|-----------------------|-------------------------|-------------|--|--|--|--|--|--|--|--|--|
| Quản lý CTĐT                                                   |               |                  | alence alence alence alence alence alence alence alence alence alence alence alence alence alence alence alence |                       | Học bống mới                                      |                 |                       |                         |             |  |  |  |  |  |  |  |  |  |
| Lịch học                                                       | 📕 Xét họ      | c bổng 🌱         | 🕂 Danh sách trợ c                                                                                               | áp                    | 👷 In án                                           |                 |                       |                         |             |  |  |  |  |  |  |  |  |  |
| Đảng ký học                                                    | In            | Danh sách        |                                                                                                    | 🖌 Loại                | Lớp thường                                        | Y Học kỳ        | Học kỳ                | *                       | Header/page |  |  |  |  |  |  |  |  |  |
| Tô chức thi                                                    | Bậc           | Đại học          |                                                                                                    | ► Hệ                  | Chính quy - Bằng kép                              | 🖌 Khóa học      | 2009-2013             | *                       | Footer/Page |  |  |  |  |  |  |  |  |  |
| Quản lý điểm                                                   | Khoa          | Kinh tế chính tr | l                                                                                                    | 🖌 Ngành               | Kinh Tế Chính Trị                                 | 🖌 Lóp           | QH-2009-E KTCT        | ~                       | 💋 Nạp lại   |  |  |  |  |  |  |  |  |  |
| Học bống<br>Tham số HB<br>Học bống mới                         |               |                  | ,                                                                                                    | /ui lòng kiểm tra lại | Không có dữ liệu !<br>hoặc liên hệ với người quải | n trị hệ thống! |                       |                         |             |  |  |  |  |  |  |  |  |  |
| Học phí<br>Quản lý học vụ<br>Quản lý sinh viên<br>Tao danh mục |               |                  | Chọn Học bở                                                                                                    | ồng mới               |                                                   |                 |                       |                         |             |  |  |  |  |  |  |  |  |  |
| Báo cáo                                                        | 1             | Tống số O        |                                                                                                    | trang 0               | lớp khóa học                                      | 🎒 Cấi           | ı hình trang in 🛛 🏼 🎒 | In ấn 🛛 🔁               | Export      |  |  |  |  |  |  |  |  |  |
| Quản trị hệ thống                                              | 1             |                  |                                                                                                    |                       |                                                   |                 |                       |                         |             |  |  |  |  |  |  |  |  |  |

# H. Học phí:

Để kiểm tra sinh viên học bao nhiên môn trong kỳ, Học phí phải đóng là bao nhiêu. Vào phần: Học phí / Học phí của sinh viên giao diện hiển thị như sau:

| 🔠 🔻 M Gmail       | - Chuy | /ển tiếp: | 🏉 SEMIS - Hệ thá 🗙 🌈 I         | http://mail.vnu | ı.edu.   | .v | 🛞 н   | ệ thống Hỗ trợ | điều            | 🟠 • 🔊     | · 🖃 🤤      | 🔹 🔹 Page 🕶  | Safety • | r Tools + 🔞 +     | *   |
|-------------------|--------|-----------|--------------------------------|-----------------|----------|----|-------|----------------|-----------------|-----------|------------|-------------|----------|-------------------|-----|
| 🔿 Chức năng 🗸     | Tr     | ang chú 👖 | 📕 Mục lục 🛭 🔁 Nạp lại 🔳 Tham s | ố 🅐 Mở rộn      | g        |    |       | Số người đan   | g online: 6     | Chào bạr  | n Nguyễn T | Trung Phong | Thứ S    | áu, 15/10/2010 (G | MT) |
| Quản lý CTĐT      |        |           |                                |                 |          |    | Họ    | c phí của sinl | n viên          |           |            |             |          |                   |     |
| Lịch học          |        | 1         | Vộp HP theo Tên sinh viên      |                 |          |    |       | •              | •               | Khóa học: | 2009-201   | 3           |          | ~                 |     |
| Đăng ký học       |        |           | Ngành học Kinh Tế Đối Ngoại    |                 | ~        |    |       |                |                 |           |            |             |          |                   |     |
| Quản lý điểm      |        |           |                                |                 |          |    |       |                |                 |           |            |             |          |                   |     |
| Học bống          | STT    | Mã SV     | Họ và tên SV                   | Ngày sinh       |          | S  | STT   | Mã MH          |                 | Tên MH    | S          | TC Học I    | Phí      | Ghi chú           |     |
| Học phí           | 1      | 09053001  | Hoàng Thanh An                 | 03/05/1989      |          |    | 1     | INE1052        | Kinh tế lượng   |           | 3          | 675,000 đ   | ٦        | Trong ngành       | -   |
|                   | 2      | 09053002  | Đoàn Ngọc Anh                  | 11/02/1990      |          |    | 2     | INE2020-E      | Kinh tế quốc tế |           | 3          | 675,000 đ   | T        | Frong ngành       |     |
|                   | 3      | 09053003  | Nguyễn Thị Vân Anh             | 26/04/1990      |          | T  | ông s | sô tiến:1,350  | ,000 đ          |           |            |             |          |                   |     |
| Học phí của sinh  | 4      | 09053004  | Nguyễn Việt Anh                | 15/10/1987      |          | В  | sang  | i chữ:Một t    | riệu ba trấn    | đồng chân |            |             |          |                   |     |
| Vieli             | 5      |           | Trần Đức Phương Anh            | 09/09/1990      |          |    |       |                |                 |           |            |             |          |                   |     |
|                   | 6      | 09053006  | Báo                            | 15/04/1990      | <b>V</b> |    |       |                |                 |           |            |             |          |                   |     |
| Báo cáo Học phí   | 7      | 09053007  | Phạm Tham                      | 25/10/1990      |          |    |       |                |                 |           |            |             |          |                   |     |
|                   | 8      | 09053008  | Nguye Char Han                 | <b>1</b> - 1 2- | ~        |    |       |                |                 |           |            |             |          |                   |     |
|                   | 9      | 09053009  | Trươn Chộn Hộc                 | pni cu          | a        |    |       |                |                 |           |            |             |          |                   |     |
|                   | 10     | 09053010  | vũ The sinh viên               |                 |          |    |       |                |                 |           |            |             |          |                   |     |
|                   | 11     | 09053011  | Võ Thị Chun                    |                 |          | ~  |       |                |                 |           |            |             |          |                   |     |
|                   | 12     | 09053015  | Vũ Hồng Duy                    | 10/10/1989      |          |    |       |                |                 |           |            |             |          |                   |     |
|                   | 13     | 09053012  | Nguyễn Quốc Đũng               | 17/02/1990      |          |    |       |                |                 |           |            |             |          |                   |     |
|                   | 14     | 09053013  | Đinh Thuỳ Dương                | 26/01/1990      |          |    |       |                |                 |           |            |             |          |                   |     |
|                   | 15     | 09053014  | Đỗ Thuỳ Dương                  | 20/05/1990      |          |    |       |                |                 |           |            |             |          |                   |     |
| Quản lý học vụ    | 16     | 09053016  | Lê Hương Giang                 | 22/07/1990      |          |    |       |                |                 |           |            |             |          |                   |     |
| Quản lý sinh viên | 17     | 09053017  | Nguyễn Hoàng Giang             | 23/04/1990      |          |    |       |                |                 |           |            |             |          |                   |     |
| Tạo danh mục      | 18     | 09053018  | Nguyễn Thu Hà                  | 20/10/1987      |          |    |       |                |                 |           |            |             |          |                   |     |
| Báo cáo           | 19     | 09053019  | Ngô Thị Minh Hải               | 10/08/1988      |          |    |       |                |                 |           |            |             |          |                   |     |
| Quân trị hệ thống | 20     | 09053021  | Nguyễn Thị Thu Hằng            | 25/10/1989      |          | -  |       |                |                 |           |            |             |          |                   | -   |

# I. Quản trị hệ thống

Thiết lập tham số bậc, hệ, kỳ ; Xem hướng dẫn sử dụng ; Tùy chọn sửa thông tin cá nhân. Giao diện hiển thị như sau:

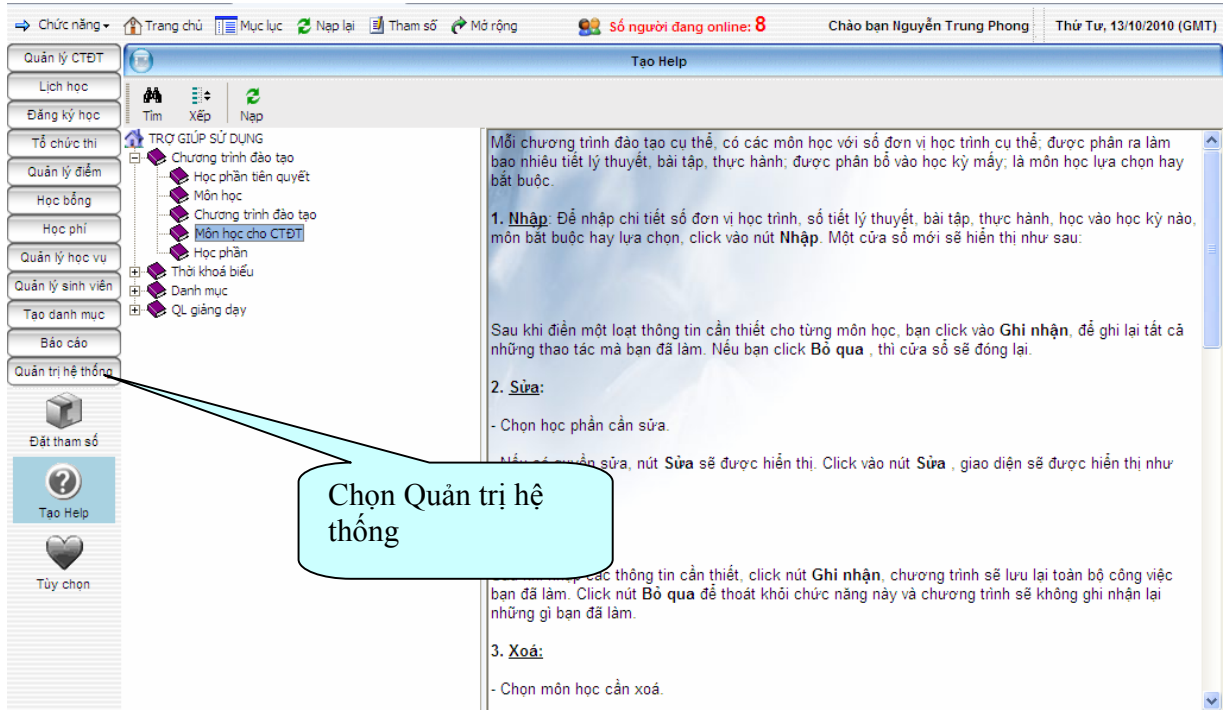

### J. Tạo danh mục

Những danh mục dữ liệu sau đây là những dữ liệu "khởi tạo" để hệ thống có thể vận hành. Để nhập dữ liệu cho những danh mục dữ liệu này, sau khi bạn đã đăng nhập vào hệ thống, chọn vào phần Tạo danh mục như ở hình vẽ sau đây:

| 🔿 Chức năng 🗸                           | Tranç                                                                          | g chủ [ | Mục lụ  | ic 💈 1   | Vạp lại 🛽              | 🛿 Tham số | 🅐 Mở rộng |       | 👷 Số người đang online: 6 Chào |        |       |       |   |   |   |   | ạn Ng | uyễn <sup>-</sup> | Trung | 9 Т       | Thứ Tư, 13/10/2010 (GMT) |      |     |                |
|-----------------------------------------|--------------------------------------------------------------------------------|---------|---------|----------|------------------------|-----------|-----------|-------|--------------------------------|--------|-------|-------|---|---|---|---|-------|-------------------|-------|-----------|--------------------------|------|-----|----------------|
| Quản lý CTĐT                            |                                                                                |         |         |          |                        |           |           |       |                                |        | Khoa  |       |   |   |   |   |       |                   |       |           |                          |      |     | io en al anti- |
| Lịch học<br>Đăng ký học                 | M<br>Tì <u>m</u>                                                               | In án   | Giúp    | 2<br>Nap | Imp                    | 🔀<br>ort  | Export    |       |                                |        |       |       |   |   |   |   |       |                   |       |           |                          |      |     |                |
| Tổ chức thi                             | Tất cả                                                                         | Α       | B C     | D        | Ð                      | E F       | G H       | Ι     | J                              | К      | L     | М     | Ν | 0 | Ρ | Q | R     | S                 | Т     | U         | V                        | W    | Х   | Y Z            |
| Quản lý điểm                            | STT                                                                            | N       | tã khoa |          |                        | Tên khoa  |           |       |                                |        |       | Đơn v | 1 |   |   |   |       | Điện              | thoại |           |                          | Emai | I   | Chi tiết       |
| Học bống                                | 1                                                                              | 005     |         | Kin      | h tế chính             | tri       |           | Trườ  | vng Đại                        | học Ki | nh tế |       |   |   |   |   |       |                   |       |           |                          |      |     |                |
| Haa ahi                                 | 2                                                                              | 002     |         | Kin      | h tế phát t            | triển     |           | Trườ  | Trường Đại học Kinh tế         |        |       |       |   |   |   |   |       |                   |       |           |                          |      |     |                |
| Hộc phí                                 | 3                                                                              | 004     |         | Trườ     | Trường Đại học Kinh tế |           |           |       |                                |        |       |       |   |   |   |   |       |                   |       |           |                          |      |     |                |
| Quản lý học vụ                          | 4                                                                              | 006     |         | Trườ     | rng Đại                | học Ki    | nh tế     |       |                                |        |       |       |   |   |   |   |       |                   |       |           |                          |      |     |                |
| Quản lý sinh viên                       | 5                                                                              | 001     |         | Qu       | Trườ                   | rng Đại   | học Ki    | nh tế |                                |        |       |       |   |   |   |   |       |                   | [     |           |                          |      |     |                |
| Tạo danh rouc                           | 6 003 Tài chính ngân hàng Trường Đại học Kinh tế                               |         |         |          |                        |           |           |       |                                |        |       |       |   |   |   |   |       |                   |       | <b>ES</b> |                          |      |     |                |
| Don vị<br>Khoa<br>Mgành<br>Chuyến ngành | Chọn Tạo danh mục<br>để bắt đầu quá trình<br>cập nhật dữ liệu cho<br>danh mục. |         |         |          |                        |           |           |       |                                |        |       |       |   |   |   |   |       |                   |       |           |                          |      |     |                |
| Báo cáo                                 |                                                                                |         |         |          |                        |           |           |       |                                |        |       |       |   |   |   |   |       |                   |       |           |                          |      | Tra | ng 1/1         |

Sau khi chọn **Tạo danh mục**, bạn sẽ thấy rất nhiều các mô đun như: Bậc, Hệ, Khóa, Khoa, Ngành, Lớp, Giảng viên, Đối tượng ưu tiên, Tỉnh/Thành phố, Quận/Huyện, ... và rất nhiều các mô đun khác nữa. Đây là toàn bộ các dữ liệu tiên quyết để hệ thống chạy ổn định, để có thể in ra các báo cáo và thống kê về sinh viên, giảng viên, điểm...